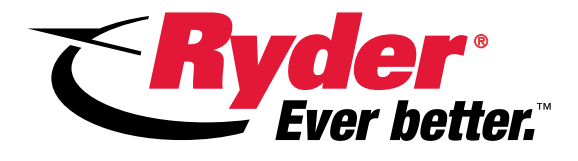

# Accessing Ryder Online – Core Return Manual Entry

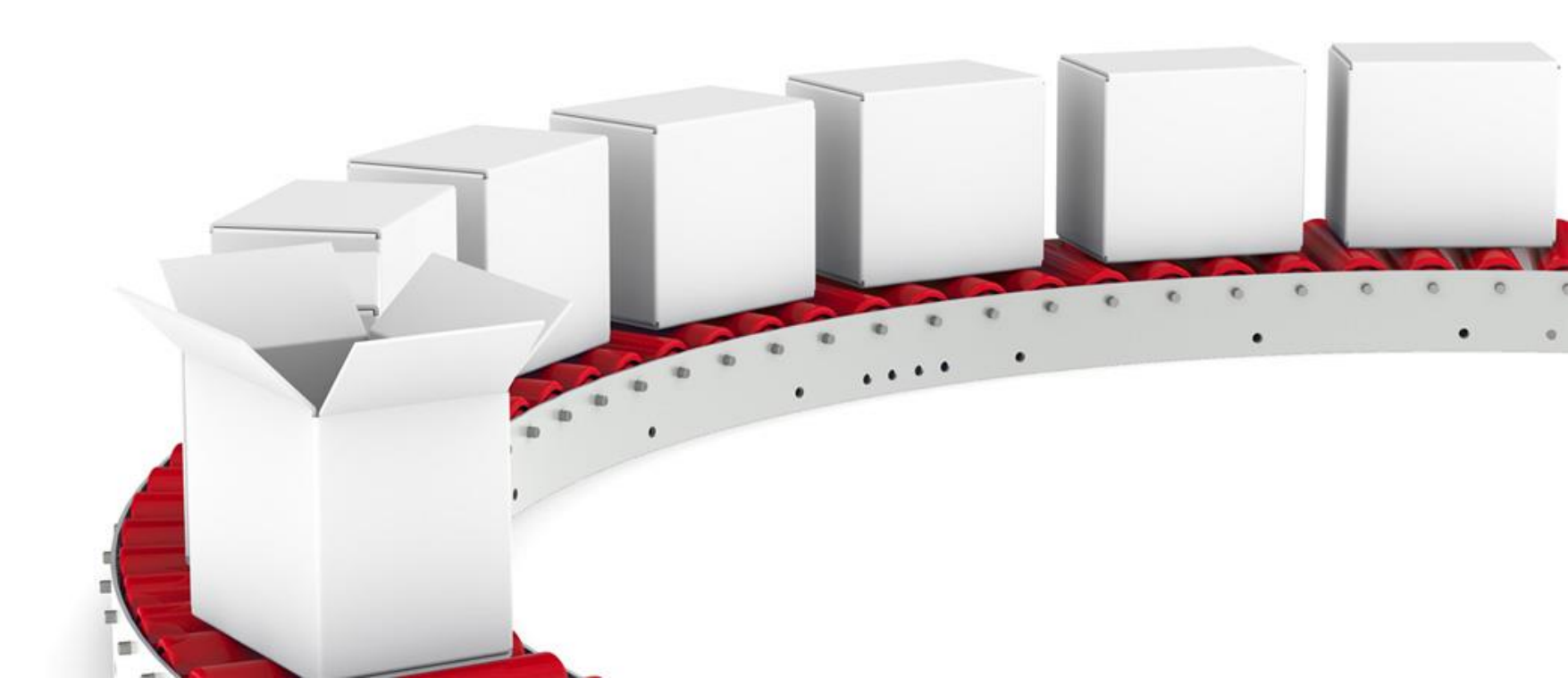

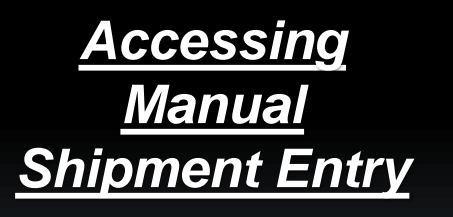

 Enter your Username and Password in their respective fields.

Click "Sign In"

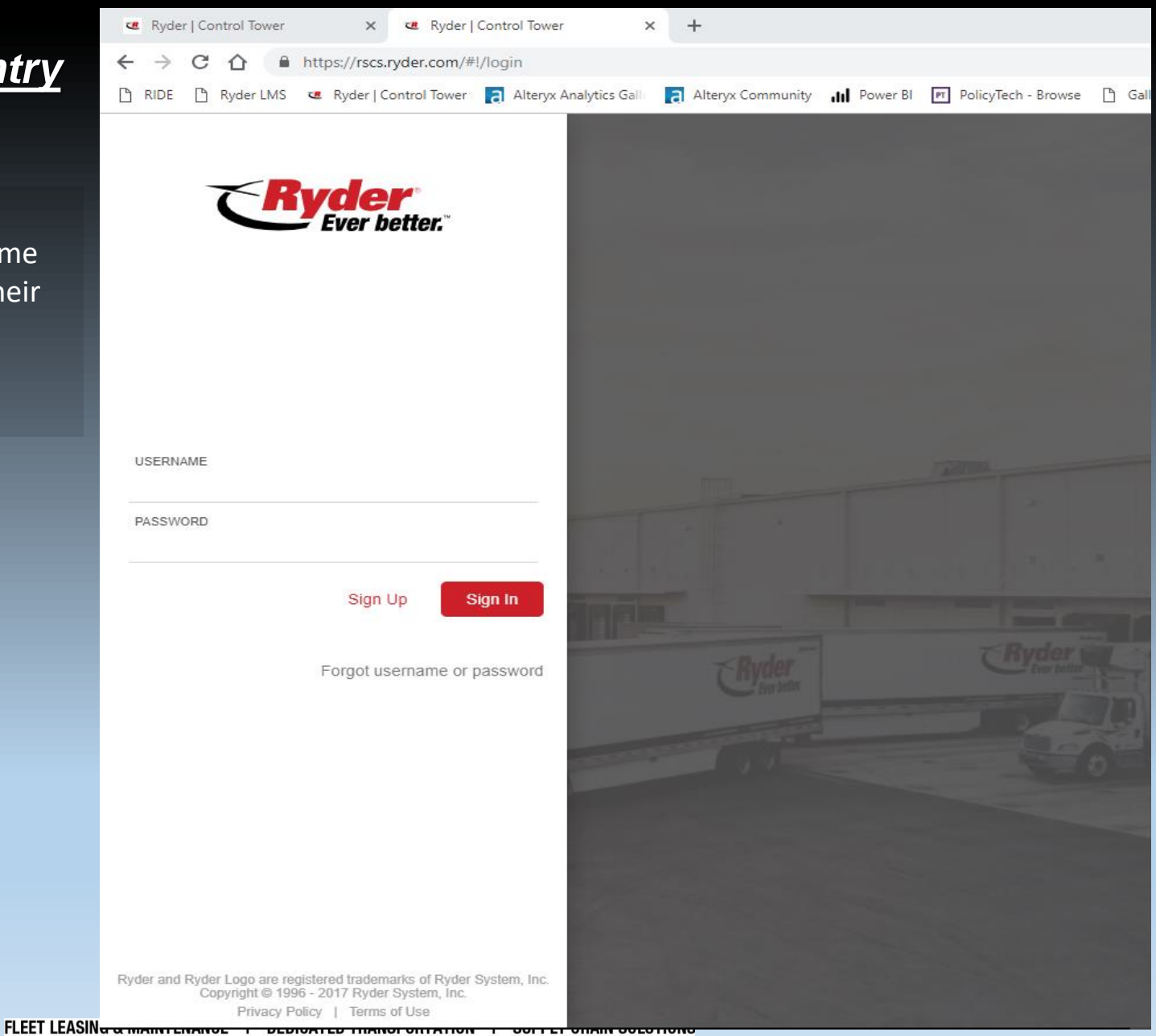

# <u>Accessing</u> <u>Manual</u> <u>Shipment Entry</u>

- Single click on "Shipping"
- Click on "Create Shipment"

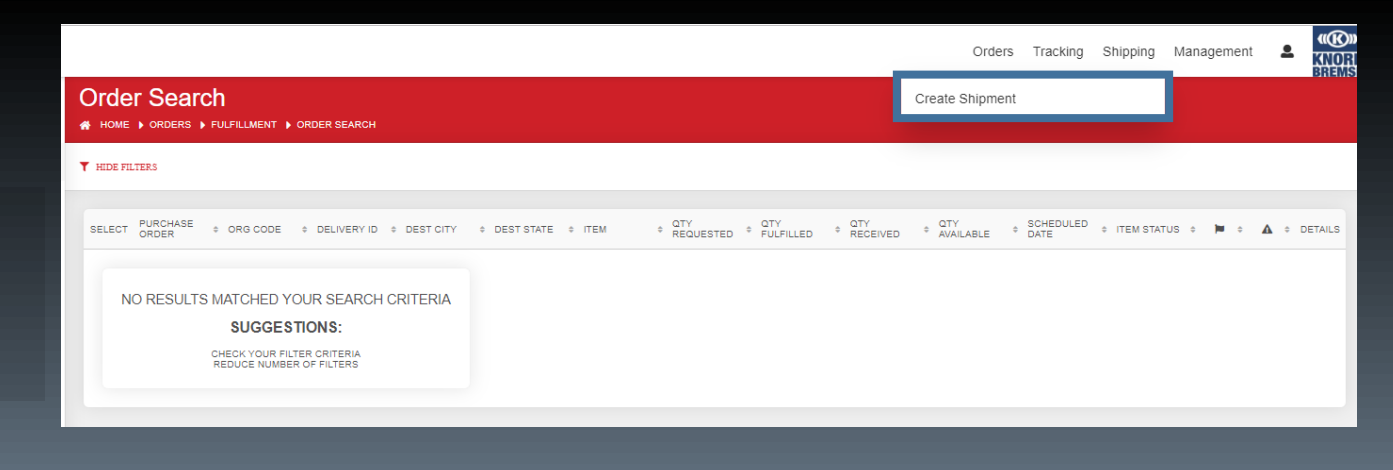

 Alternatively, double click on "Shipping"
 Then select "Manual"

| 🗷 Ryder   Control Tower 🗙 🛪       | 🗷 Ryder   Control Tower 🛛 🗙 🔶 🕂                                                                                                    |           | - | Ø                 | ×           |
|-----------------------------------|----------------------------------------------------------------------------------------------------|-----------|---|-------------------|-------------|
| ← → C ☆ 🔒 https://beta.scs        | s.ryder.com/#l/shipping/create/select                                                                                                    | 0-7       | ☆ | D                 | :           |
| 🖺 RIDE 📋 Ryder LMS 🥶 Ryder   Cont | rrol Tower 🔋 Alteryx Analytics Galle 🔋 Alteryx Community 📊 Power Bl 🗾 PolicyTech - Browse 🎦 Gallery   TMSOP Core 🤕 Ryder   Cont                                                                                                | rol Tower |   |                   | >>          |
| <b>Ryder</b><br>Ever better.      | Home Orders Tracking Shipping Managemer                                                                                                    | it Help   | • | <b>(()</b><br>(1) | <b>()))</b> |
| + Create Shipment                 | Select Type<br># HOME > SHIPPING > CREATE > SELECT TYPE                                                                                                    |           |   |                   |             |
|                                   | Select Shipment Type<br>K<br>Danual<br>The processing of a manual shipment<br>operation such as Create, Update, or<br>Cancet. The rules in this set are inclusive<br>of in-line rate calls and shipment dispatch<br>system(s). |           |   |                   |             |

# <u>Accessing</u> <u>Manual</u> <u>Shipment Entry</u>

- Once you have selected "Manual" or "Create Shipment", you will be brought to the screen shown.
- If you completed the extra steps during registration to auto-populate the origin and destination information, you should see these fields already containing information.
  - If you have not already defaulted this information, there are instructions to do so in the "Ryder Online Core Return Registration Instructions" document.

| Ever better.      |                                                |                                       |                                                     | Orders Tracking Shipping Management   |
|-------------------|------------------------------------------------|---------------------------------------|-----------------------------------------------------|---------------------------------------|
| + Create Shipment |                                                |                                       |                                                     | HANDLING UNITS                        |
|                   |                                                |                                       |                                                     |                                       |
|                   | Origin                                         |                                       | Destination                                         |                                       |
|                   | * LOCATION NAME/ID                             | LOCATION NAME 2                       | * LOCATION NAME/ID                                  | LOCATION NAME 2                       |
|                   | * ADDRESS 1                                    |                                       | * ADDRESS 1                                         |                                       |
|                   | ADDRESS 2                                      | TIMEZONE                              | ADDRESS 2                                           | TIMEZONE                              |
|                   | CITY                                           | ★ STATE                               | CITY                                                | * STATE                               |
|                   | * POSTAL CODE                                  | ✓ COUNTRY<br>United States of America | * POSTAL CODE                                       | ✓ COUNTRY<br>United States of America |
|                   | ORIGIN CONTACT<br>Select or enter contact name | -                                     | DESTINATION CONTACT<br>Select or enter contact name |                                       |
|                   | PHONE NUMBER                                   | EMAIL                                 | PHONE NUMBER                                        | EMAIL                                 |
|                   |                                                |                                       |                                                     |                                       |
|                   | Pick Up                                        |                                       | Delivery                                            |                                       |
|                   | Preferred F                                    | Pick Up Date                          | Preferred                                           | Delivery Date                         |
|                   | * PICK UP DATE                                 | PICK UP TIME                          | * DELIVERY DATE                                     | DELIVERY TIME                         |
|                   |                                                |                                       |                                                     |                                       |
| ····              | Billing                                        |                                       |                                                     |                                       |

- If you have already defaulted this information, verify it is correct. If so, continue to the next page of steps.
- All fields with a \* are required fields.
- The "Origin" section reflects the pick up location.
- Location Name/ID: Begin typing your Bendix Customer ID or location name. A dropdown menu will appear. Select your location from that dropdown menu. This will auto-populate the remaining fields.
- Contact Name, Phone Number and Email will need to be completed.
- If you do not know your location ID/name, or cannot find the location, manually complete the address fields.

| Origin<br>ID: RL926179444                      |   |                                       |   |
|------------------------------------------------|---|---------------------------------------|---|
| * LOCATION NAME/ID                             | Q | LOCATION NAME 2                       |   |
| * ADDRESS 1                                    |   |                                       |   |
| ADDRESS 2                                      |   | TIMEZONE                              | • |
| СІТҮ                                           |   | * STATE                               | • |
| * POSTAL CODE                                  |   | ✓ COUNTRY<br>United States of America | • |
| ORIGIN CONTACT<br>Select or enter contact name |   |                                       | • |
| PHONE NUMBER                                   |   | EMAIL                                 | _ |

| Origin                          |                 |
|---------------------------------|-----------------|
| * LOCATION NAME/ID<br>US2 Q     | LOCATION NAME 2 |
| Knorr Brake Company LLC<br>US20 |                 |
| ADDRESS 2                       | TIMEZONE        |
|                                 |                 |

|   | Origin<br>ID: US20                              |                                       |   |
|---|-------------------------------------------------|---------------------------------------|---|
|   | V LOCATION NAME/ID<br>Knorr Brake Company LLC Q | LOCATION NAME 2                       |   |
| • | ✓ ADDRESS 1<br>1 Arthur Peck Drive              |                                       |   |
|   | ADDRESS 2                                       | TIMEZONE                              | • |
| 1 | CITY<br>Westminster                             | ✓ STATE<br>Maryland                   | • |
| • | ✓ POSTAL CODE<br>21157                          | ✓ COUNTRY<br>United States of America | • |
|   | ORIGIN CONTACT<br>Select or enter contact name  |                                       | • |
|   | PHONE NUMBER                                    | EMAIL                                 |   |
|   |                                                 |                                       |   |

- If you have already defaulted this information, verify it is correct. If so, continue to the next page of steps.
- The "Destination" section reflects the delivery location.
- Location Name/ID:
  - Enter "3134PS" and select "3134PS-Post Sales Center"
  - This will auto-populate the remaining destination address information.
- This destination entered may not reflect what is listed on your Bill of Lading or shipment information. If so, that is intentional and does not require any additional action.

| Destination<br>ID: 3134PS                                               |                                                                 |
|-------------------------------------------------------------------------|-----------------------------------------------------------------|
| <ul> <li>✓ LOCATION NAME/ID</li> <li>3134PS</li> <li>Q</li> </ul>       | LOCATION NAME 2                                                 |
| <b>3134PS-</b> Post Sales Center<br>3134PS<br><b>1155 E Franklin St</b> |                                                                 |
| ADDRESS 2                                                               | <ul> <li>✓ TIMEZONE</li> <li>Eastern Time</li> </ul>            |
| ✓ CITY<br>Huntington                                                    | ✓ STATE<br>Indiana                                              |
| ✓ POSTAL CODE<br>46750                                                  | <ul> <li>✓ COUNTRY</li> <li>United States of America</li> </ul> |
| DESTINATION CONTACT<br>Example Name                                     | •                                                               |
| PHONE NUMBER<br>555-555-5555                                            | EMAIL<br>Example@example.com                                    |
|                                                                         |                                                                 |

- Enter in the requested pick up date. This may be done by typing the date or clicking the calendar icon and selecting it.
- The pick up date should be a minimum of 24 hours from the time you submit your shipment.
- Pick up time is not required.
- The requested pickup date should be the day you expect the carrier to make pickup, therefore the freight should be packaged and staged for pickup.

| Pick Up                |     |     |     |             |     |     |     |
|------------------------|-----|-----|-----|-------------|-----|-----|-----|
|                        |     |     |     |             |     |     |     |
| * PICK UP DAT          | =   |     |     |             |     |     |     |
| 1                      | <   |     |     | July        |     |     | >   |
| Billing                | SUN | MON | TUE | 2019<br>WED | THU | FRI | SAT |
| ✓ FREIGHT TEF          |     | 1   | 2   | 3           | 4   | 5   | 6   |
| PRE_PAID               | 7   |     | 9   | 10          | 11  | 12  | 13  |
| Reference              | 14  | 15  | 16  | 17          | 18  | 19  | 20  |
| * 00050 2005           | 21  | 22  | 23  | 24          | 25  | 26  | 27  |
| * ORDER TYPE<br>Select | 28  | 29  | 30  | 31          |     |     |     |

- Enter a delivery date 14 days from the pickup date.
  - Example: If you are requesting a pickup of January 1<sup>st</sup>, you would select a delivery date of January 15<sup>th</sup>.
- The delivery date entered DOES NOT mean your shipment will deliver on that date. This is done to ensure your shipment is processed properly in Ryder Online.
  - Example: If your shipment normally takes 1 day to deliver, entering a delivery date 14 days from pickup will still allow it to deliver in 1 day.
- You may enter your delivery date by typing the date or clicking the calendar icon and selecting it.
- Delivery time is not required.

#### Delivery

| * DELIVERY DA  | TE  |     |     |              |     |     |     |
|----------------|-----|-----|-----|--------------|-----|-----|-----|
| 1              |     |     |     |              |     |     |     |
|                | <   |     |     | July<br>2019 |     |     | >   |
|                | SUN | MON | TUE | WED          | THU | FRI | SAT |
|                |     | 1   | 2   | 3            | 4   | 5   | 6   |
|                | 7   |     | 9   | 10           | 11  | 12  | 13  |
|                | 14  | 15  | 16  | 17           | 18  | 19  | 20  |
|                | 21  | 22  | 23  | 24           | 25  | 26  | 27  |
| REASON FOR EXI | 28  | 29  | 30  | 31           |     |     |     |
| Sale           |     |     |     |              |     |     |     |

- Once you have entered your pickup and delivery dates, scroll down to the "References" section.
  - > You may skip the "Billing" section for now. This will be populated automatically in a moment.
- In the "Order Type" field, select "Core Return"
  - This will automatically populate the "Org CODE" and "Freight Terms" fields.
- In the "Product Type" field, select your Core Return Type.
- In the "Core Return #" field, enter your Core Return Number.
- Do not enter any other information in the "References" section.

D (

|                                  | <ul> <li>✓ ORDER TYPE</li> <li>Core Return</li> </ul> |                          | CARRIER SCAC   |             | REASON FOR EXPORT Sale        |
|----------------------------------|-------------------------------------------------------|--------------------------|----------------|-------------|-------------------------------|
| DUTIES PAYMENT TYPE<br>Recipient |                                                       |                          | CURRENCY CODE  |             |                               |
| PURCHASE ORDER #                 |                                                       | * PRODUCT TYPE<br>Select |                | * CORE RETU | RN #                          |
| ORG CODE<br>Bendix               | COC NUMBER                                            |                          | DROPSHIP FLAG  | g           | PREMIUM SERVICE AUTHORIZATION |
| RATE QUOTE COST                  | BILL TO                                               |                          | ATTENTION      |             | REFERENCE MEMO                |
| FREIGHT FORWARD REFERENCE        |                                                       |                          | PREPLANNED ROU | TE NUMBER   |                               |

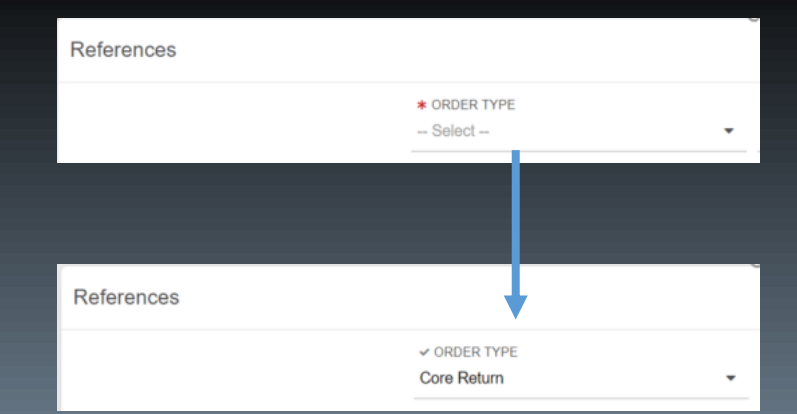

# **Canadian Core Return Special Instructions**

- The instructions on this page are <u>ONLY</u> for Core Return customers scheduling pickups in Canada.
- > You must email or fax a copy of the BOL with a copy of the Core Return form so that customs documents can be prepared for your shipment. Failure to complete this step will result in a delay in the core return processing.
  - Email: CanadaCores@Bendix.com
  - Fax: 905-893-1575
- Scroll down to the bottom of the "Manual Entry" page to the "Documents" section.

| Documents                                            |  |
|------------------------------------------------------|--|
| Drag and drop or click here to select file to upload |  |

- > Click inside the "Drag and drop or click here to select file to upload". This will bring up your computer's file explorer.
  - Double click your "Core Return Form" document to attach the file.
  - Once the file is attached, you will see it listed in the "Documents" section as shown below.

| Docu  | ments                                                |
|-------|------------------------------------------------------|
|       | Drag and drop or click here to select file to upload |
| FILES |                                                      |
| C (   | Bendix Core Return Form.pdf<br>Uploaded              |
|       |                                                      |

- Select the "Submit" button on the bottom right of the page. This will bring you to the "Shipment Handling Units" page.
- Fill in the following fields:
  - Quantity: The number of pallets you are shipping.
  - > Dimensions:
    - > Length: 48
    - > Width: 40
    - ➤ Height: 40
  - Weight: The weight of your shipment including pallets and packaging.
- All other fields on this page do not need to be edited and should reflect how they are shown in the picture to the right.
- Once you have completed the necessary fields, click "Save". This will bring you back to your original shipment screen. If everything is completed properly, click "Submit".
- Your shipment has now been submitted.

| Shipment Handling Units                          |     |                     |       |        |                                |        | ×   |
|--------------------------------------------------|-----|---------------------|-------|--------|--------------------------------|--------|-----|
| Handling Units                                   | ADD |                     |       |        |                                |        |     |
| HANDLING UNIT 1 *                                |     | Details             |       |        |                                |        |     |
| Items: 0<br>Volume: cu. ft.<br>L in. W in. H in. |     | ✓ QUANTITY<br>1     |       |        | ✓ CONTAINER TYPE<br>Pallet     |        | •   |
|                                                  |     | FREIGHT CLASS<br>55 |       |        | •                              |        |     |
|                                                  |     | Dimensions          |       |        | _                              |        |     |
|                                                  |     | LENGTH              | WIDTH | HEIGHT | DIMENSIONAL UOM<br>Inches (in) | VOLUME |     |
|                                                  |     | * WEIGHT            |       |        | ✓ WEIGHT UOM<br>Pounds (lb)    |        | •   |
| Delete Handling Unit 1                           |     |                     |       |        |                                | Cancel | ave |

# Your Shipment Has Now Been Submitted!

- Once your shipment has been submitted, you will be redirected to the "Shipment Submission" screen.
- Your shipment will be assigned a unique "Shipment #". This number can be used to track your shipment and retrieve your Bill of Lading (BOL).
- You should receive your BOL as a PDF attachment via email shortly after you submit your shipment.
  - The email may be caught by your Junk/Spam folder. Please check there if you do not receive it in your normal inbox.
- If you submit a shipment immediately after registering for Ryder Online, you may experience a greater delay to receive your BOL.

| Sh<br>≉ ≞                                                        | IPMENT SUBMITTED                                                                                                    | ITTED                                                                            |  | ▲ REQUEST PICKUP | 🗹 email | + CREATE NEW SHIPMENT | OPEN IN TRACKING |
|------------------------------------------------------------------|----------------------------------------------------------------------------------------------------|----------------------------------------------------------------------------------|--|------------------|---------|-----------------------|------------------|
| Sta<br>Sta<br>SU<br>200<br>RC<br>CAI<br>N//<br>SEF<br>N//<br>TR/ | hipment # 930341239<br>ITUS: OPEN<br>IGIN<br>PERIOR TECHNOLOGY INC. (0000270893)<br>) PARAGON DRIVE<br>ICHESTER, NY 14624<br>ARIER<br>A<br>A<br>ACKING NUMBER | 5)<br>MUST PICK UP ON<br>Jul 29, 2019<br>PREFERRED DELIVERY DATE<br>Jul 31, 2019 |  |                  |         |                       |                  |
|                                                                  |                                                                                                    |                                                                                  |  |                  |         |                       |                  |
| Do                                                               | ocuments                                                                                                    |                                                                                  |  |                  |         |                       |                  |
| C                                                                | Bendix Core Return Form.pd<br>Uploaded                                                                                                    | f                                                                                |  |                  |         |                       |                  |

#### Additional Questions:

- The below questions will be answered in the coming pages of this document:
  - What if I do not receive my Bill of Lading?
  - How can I track the status of my shipment?
  - > Do I need to contact the carrier?
  - > Who should I contact if I have an issue?

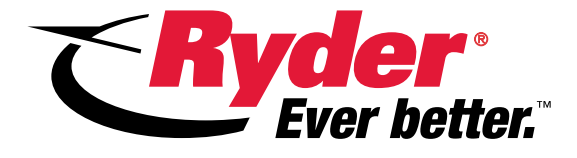

# After Shipment Submission

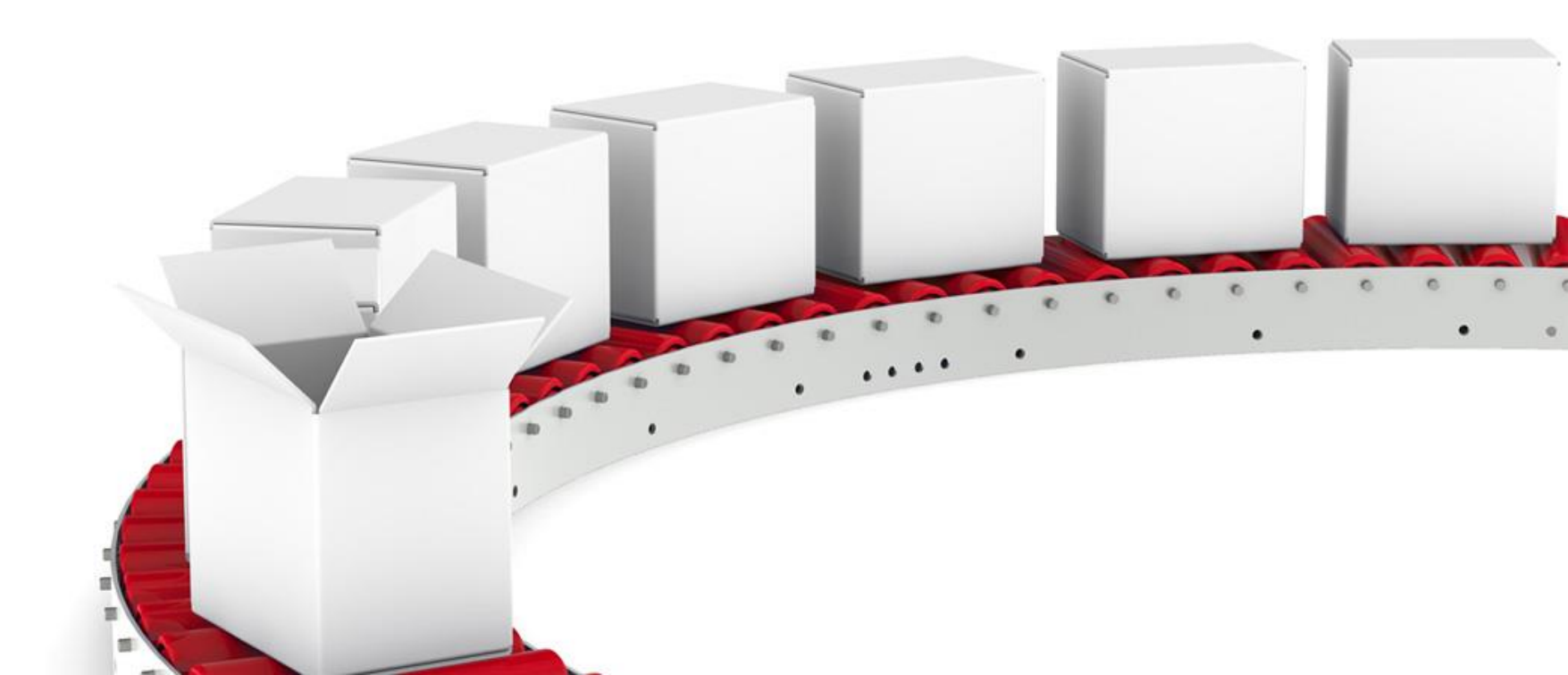

# **Shipment Tracking & Retrieving Your Bill of Lading**

- SHIPMENT TRACKING contains reference information for your individual shipment.
- This can be used to view updates on your shipment and retrieve your Bill of Lading.
- Click "Tracking" on the top menu bar, then "Shipment Tracking".
- In the "Ryder Shipment Number" field, enter the number provided after submitting your shipment, then click "Apply".
- Select anywhere in the generated result to open up your shipment's details.

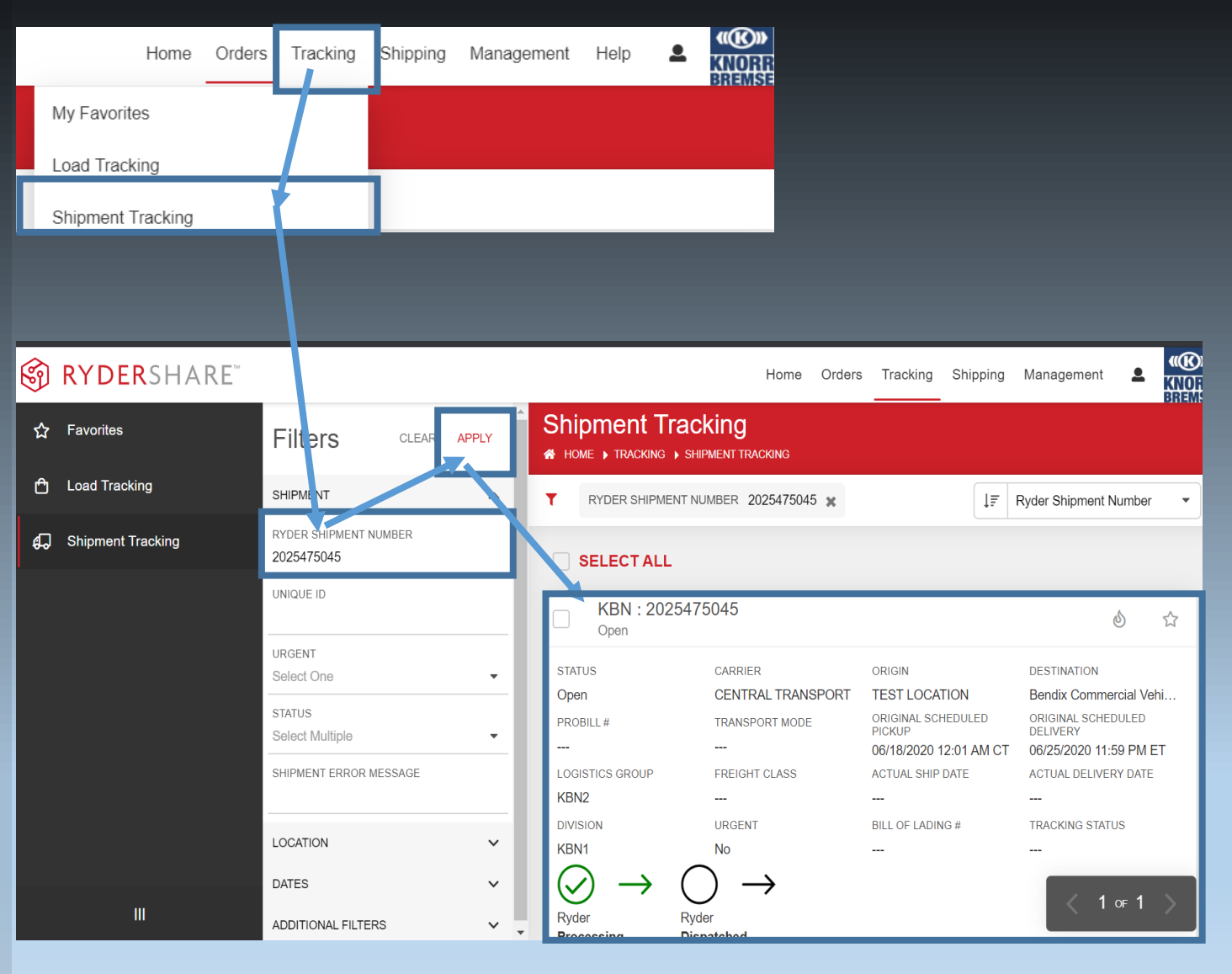

# Manually Retrieving Your Bill of Lading:

- If you do not receive your Bill of Lading via email within an hour of submitting your shipment, the below process can be used to manually retrieve it.
- Once you have opened up your shipment, click the "LOADS" tab.
- Click anywhere inside the new box that appears to go to the "Load Details" page.
- Once you have navigated to the "Load Details" page, select the "Documents" tab on the right of the menu bar.
- On the "Documents" page, click the "Load\_...\_BOL.PDF" to download the BOL for your shipment.

| Shipment Details<br>KBN : 2025475045 |                     |       |                |         |         |            |      | ×                      |              |  |
|--------------------------------------|---------------------|-------|----------------|---------|---------|------------|------|------------------------|--------------|--|
| SUMMA                                | RY                  | LOADS | HANDLING UNITS | ITEMS   | JOURNEY | REFERENCES | EVEN | TS TRANSACTION HISTORY | DOCUMENTS    |  |
| Orig<br>TEST                         | <b>gin</b><br>F1234 |       |                |         |         |            |      | Destination<br>3136    |              |  |
| NAME                                 |                     |       |                | CONTACT | NAME    |            |      | NAME                   | CONTACT NAME |  |

| Shipme<br>KBN : 2 | ent Details<br>2025496103 |                |        |                   |            |        |                                      |                                | ×  |
|-------------------|---------------------------|----------------|--------|-------------------|------------|--------|--------------------------------------|--------------------------------|----|
| SUMMAR            | RY LOADS                  | HANDLING UNITS | ITEMS  | JOURNEY           | REFERENCES | EVENTS | TRANSACTION HISTORY                  | DOCUMENTS                      |    |
| 1370              | )2788                     |                |        |                   |            |        |                                      |                                |    |
| STATU<br>Tende    | s<br>r Accepted           |                | CARRIE | ER<br>RAL TRANSPC | RT         | ORIG   | GIN<br>Iters Truck Sales and Service | DESTINATION<br>SCOTTS WAREHOUS | SE |

| Load Details<br>: 13702788 |                   |                               |                         |               | ×    |
|----------------------------|-------------------|-------------------------------|-------------------------|---------------|------|
| SUMMARY SHIPMENT           | S JOURNEY REFEREN | ICES EVENTS TRANSACTION HISTO | DOCUMENTS               |               |      |
| Tracking                   |                   |                               |                         |               |      |
| CARRIER                    | S                 | ERVICE                        | CARRIER TRACKING NUMBER | TO TAL AMOUNT | OPEN |
|                            |                   |                               |                         |               |      |
| Load Details<br>: 13702788 |                   |                               |                         |               | ×    |
| SUMMARY SHIPMEN            | TS JOURNEY REFERE | NCES EVENTS TRANSACTION HISTO | DRY DOCUMENTS           |               |      |
|                            |                   |                               |                         |               |      |
| System                     |                   |                               |                         |               |      |
| FILES                      |                   |                               |                         |               |      |
| Load_1370278               | 8_BOL.pdf.PDF     |                               |                         |               |      |

# Retrieving Your Bill of Lading:

- If you have not received your BOL via email, do not have your "Ryder Shipment Number", and are unable to find your BOL via the manual process; then please email <u>BendixCores@Ryder.com</u> for assistance.
- > Please include the following details in your email:
  - Your Bendix Customer ID
  - You are requesting your Core Return BOL
  - Your requested pickup date
  - > Your Ryder Shipment Number (if possible)
  - Your contact information

# Who Should You Contact?

- You do not need to contact the carrier directly for your pickup. This is done for you automatically via the Ryder Online system.
- If you have any questions or issues regarding the logistics of your shipment, please contact <u>BendixCores@Ryder.com</u> for assistance.
  - We will work with the carrier on your behalf to resolve any issues.

If you have any questions about core credit or any finance related matters, please contact <u>Cores@Bendix.com</u>.